## 招聘系统操作指南

一、系统网址

http://ecampus.sysu.edu.cn/rsxt/zhaopinbys.jsp

二、操作指南

(一)注册用户

登录页面后请点击"注册"注册用户(图1),如点击无 反应,请按照页面指引更改浏览器设置。如以前已经注册过, 请使用原账号登录,无法重新注册。遗忘密码的可通过"密 码重置"功能找回。

填写注册信息时请确保信息的准确性和真实性(图 2)。

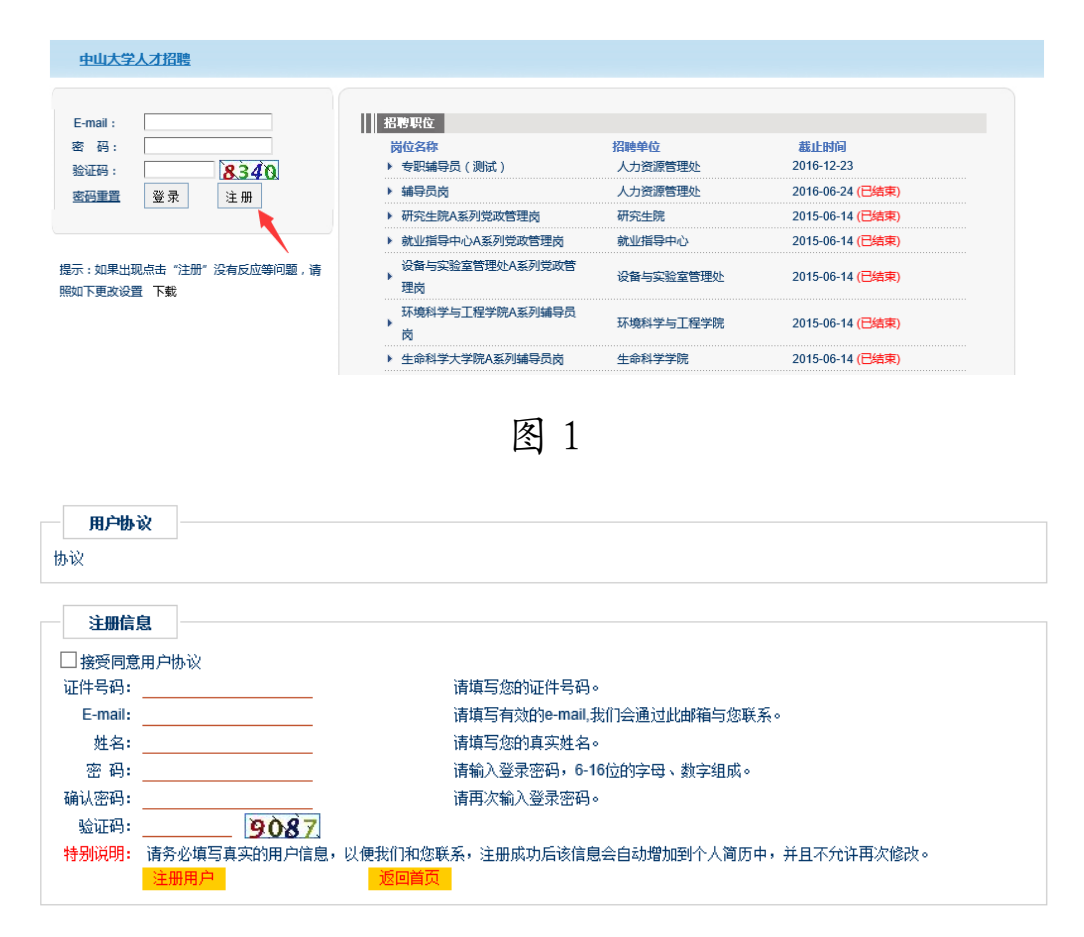

图 2

(二)维护简历

完成注册后登录进入个人页面,点击"维护简历"(图3), 填写相应的内容,请确保简历信息的完整性和真实性。填写 完成并保存后,点击"返回首页"。

| 欢迎登录中山大学招聘系           统!           维护简质<注销  | <u>                                  </u>                           | 位申请时间           | 46.65                                |  |
|---------------------------------------------|---------------------------------------------------------------------|-----------------|--------------------------------------|--|
| 揭示:如果出现点击"注册"没有反应等问题,请<br>照如下更改设置 <b>下载</b> | <ul> <li>         招聘职位<br/>岗位名称         ▶ 专职辅导员(测试)     </li> </ul> | 招聘单位<br>人力资源管理处 | 截止时间<br>2016-12-23                   |  |
|                                             | ▶ 辅导员岗<br>▶ 研究生院A系列党政管理岗                                            | 人力资源管理处         | 2016-06-24 (已结束)<br>2015-06-14 (已结束) |  |
|                                             | ▶ 就业指导中心A系列党政管理岗                                                    | 就业指导中心          | 2015-06-14 (已结束)                     |  |
|                                             | 设备与实验室管理处A系列党政管<br>理岗                                               | 设备与实验室管理处       | 2015-06-14 (已结束)                     |  |

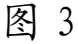

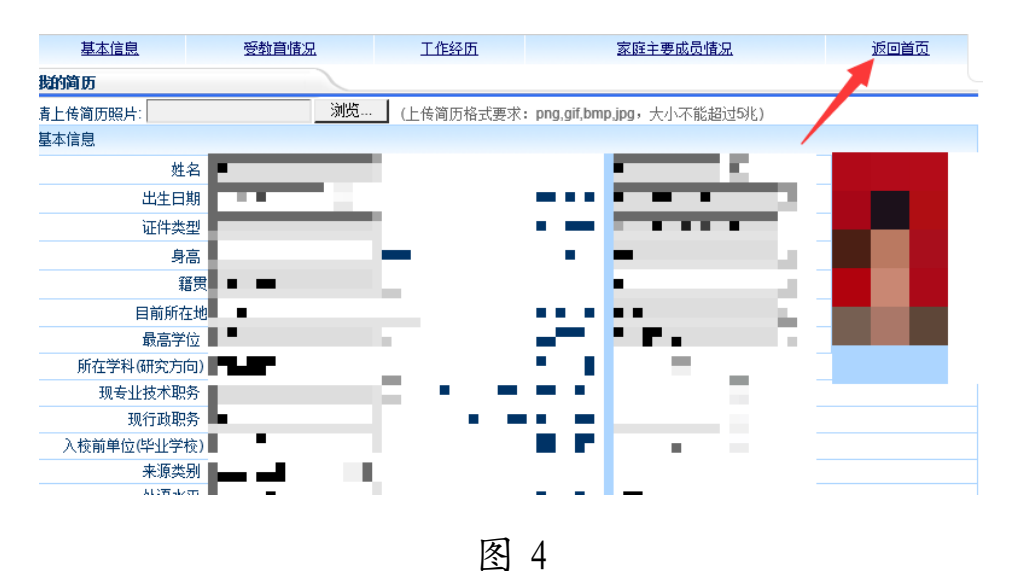

(三) 应聘岗位

返回个人页面后,请在"招聘职位"的信息中找到所应 聘的岗位点击弹出该岗位的详细信息,点击"应聘该岗位", 弹出"岗位申请信息页面"(图 5),页面如有要求提供附件 的,请按照要求上传附件。点击"确认申请"后页面将弹出 成功申请的提示信息(图 6),点击"确定后"将返回个人页 面,在"应聘职位"的信息中可查到应聘记录(图7),即为成功报名。

| 岗位申请信息   |         |      |    |     |        |       |      |  |
|----------|---------|------|----|-----|--------|-------|------|--|
| 拟应聘岗位编号: | 2016099 |      |    | 拟应I | 聘岗位名称: | 专职辅导员 | (测试) |  |
| 岗位隶属单位:  | 人力资源管理处 |      |    |     |        |       |      |  |
| 上传附件:    | 现航式     | 浏览   |    | 是否服 | 从岗位调配: | ●是 ○否 |      |  |
|          |         | 确认申请 | 重设 | 返回  |        |       |      |  |

| 图 | 5 |
|---|---|
|---|---|

| 来自网页的 | 为消息                             | × |
|-------|---------------------------------|---|
|       | 你已经成功申请了该职位,可以在应聘职位栏目下查看新申请的职位! |   |
|       | 确定                              |   |

图 6

| 维护湾历 注 诮 修改密码       + 专职辅导员 ( 测 人力资源管理处 2016-12-07 待审核 查看明细 试 )         建示:如果出现点击 "注册" 没有反应等问题,请 照如下更改设置 下载       取消申请 | 欢迎登录中山大学招聘系<br>统!                   | <ul> <li></li></ul> | 招聘单位    | 申请时间       | 状态  |             |
|----------------------------------------------------------------------------------------------------|-------------------------------------|---------------------|---------|------------|-----|-------------|
| 提示:如果出现点击"注册"没有反应等问题,请     ?       服如下更改设置 下载     取消申请                                                                 | 维护简历 注 销 修改密码                       | ▶ 专职辅导员 ( 测<br>试 )  | 人力资源管理处 | 2016-12-07 | 待审核 | <u>查看明细</u> |
| 揭示:如果出现点击"注册"没有反应等问题,请<br>服如下更这设置 下载                                                                                   |                                     | 是否录用:               | ?       |            |     |             |
|                                                                                                    | 提示:如果出现点击"注册"没有反应等问题,请<br>照如下更改设置下载 |                     |         | 取消申请       |     |             |

图 7

(四) 其他说明

1. 请应聘人员如实、完整填写应聘信息,因填报、提交 虚假材料的,一经查实,取消报名、考试或聘用资格。

请注意按上述操作确认是否成功报名,因个人未按照启事要求及本操作指南进行报名导致未能成功报名的,由本人负责。